## Create a B-CITI account

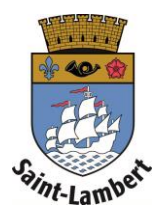

- 1. Log in via your city's website.
- 2. Click on "Create an account" \*If you already have a B-CITI account, log in to the B-CITI home page.
- Fill in the required fields, accept the terms of use and click on the "Create an account" button.

You now have a B-CITI account!

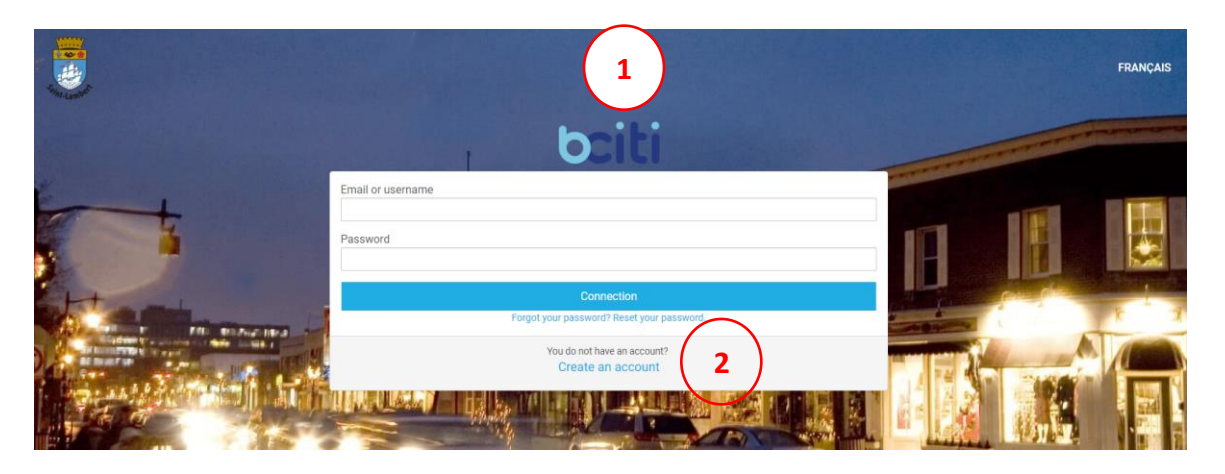

| bciti    |                                                                                                    |                                                       |  |
|----------|----------------------------------------------------------------------------------------------------|-------------------------------------------------------|--|
|          | First name                                                                                                    | Family name                                           |  |
| AN WK    | Password                                                                                                    | Password confirmation                                 |  |
|          | Le mot de passe doit être composé d'au moins six (6) caractères<br>alphanumériques (chiffres et lettres) et contenir une lettre majuscule, une lettre<br>minuscule et un chiffre. |                                                       |  |
| F.81. 41 | Email                                                                                                    | Card number (optional) 3                              |  |
|          | You accept the Terms of Use and the Privacy Policy.                                                                                                    |                                                       |  |
|          | Create an account                                                                                                    |                                                       |  |
| 5        | Already have<br>Sign into to                                                                                                    | Already have an account?<br>Sign into to your account |  |
| 1        |                                                                                                    |                                                       |  |